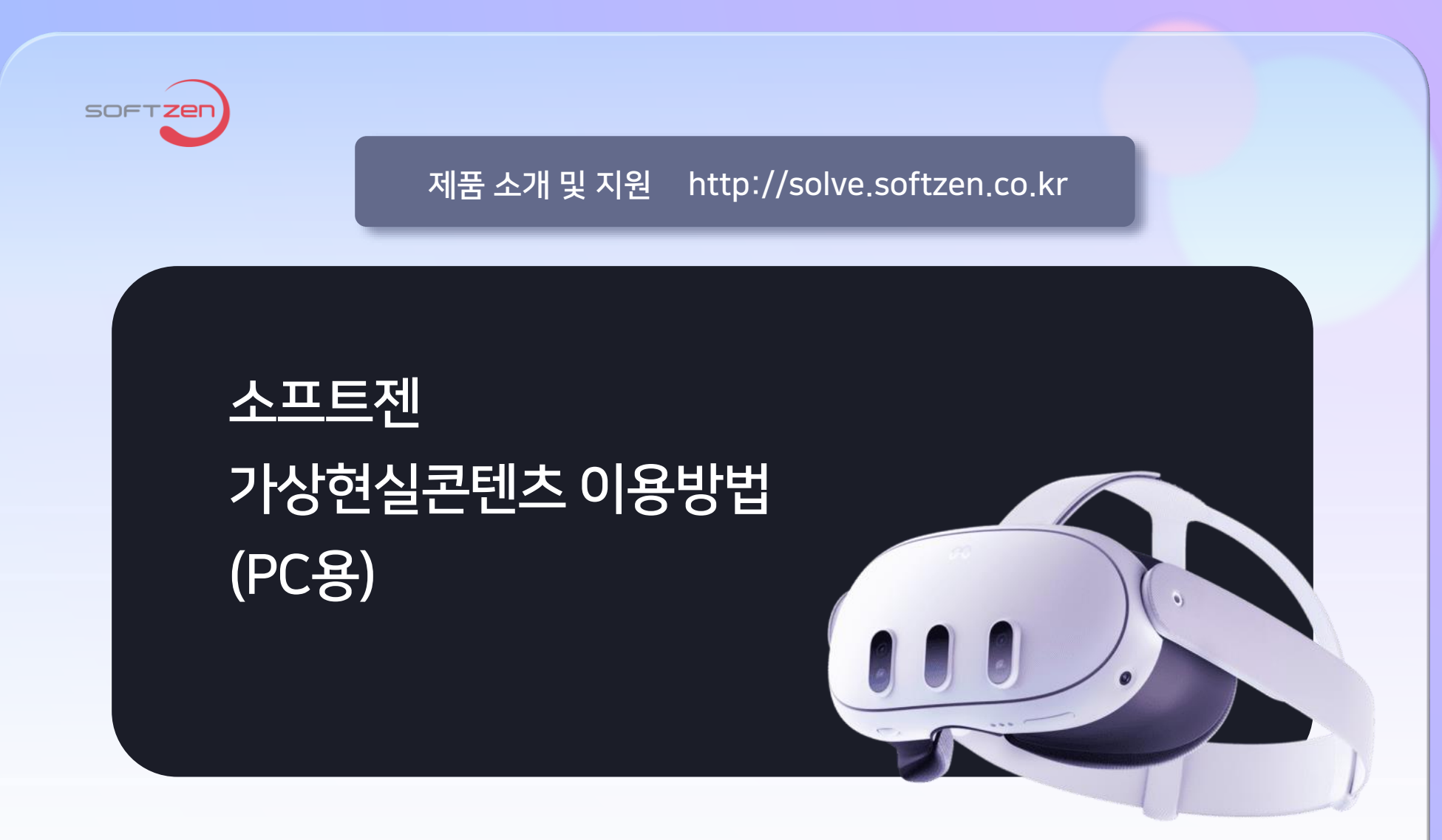

주식회사 소프트젠

2025년 02월

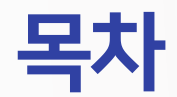

### **01 설치 전 사전준비** 1. Meta Horizon 어플리케이션 설치 및 메타 퀘스트 3 페어링

- 2. PC에 메타 퀘스트 링크 앱 설치
- 3. PC에 콘텐츠(exe)설치

#### **02 콘텐츠 실행** 2. 링크 활성화

3. 콘텐츠 실행

### | 03 콘텐츠 사용법

- 1. 라이선스 인증 2. 설정 메뉴 (공통)
- 3. 일시정지 메뉴 사용법

## 04 미러링 방법 1. PC(웹)을 이용한 미러링

2. 모바일 기기 (태블릿)을 이용한 미러링

FAQ

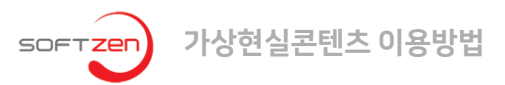

## 1. Meta Horizon 어플리케이션 설치 및 메타 퀘스트 3 페어링

## 01. 설치 전 사전준비

유의사항 \*앞서 로그인한 계정과 동일한 계정이여야 합니다. 계정이 다르다면

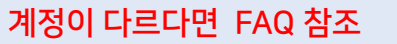

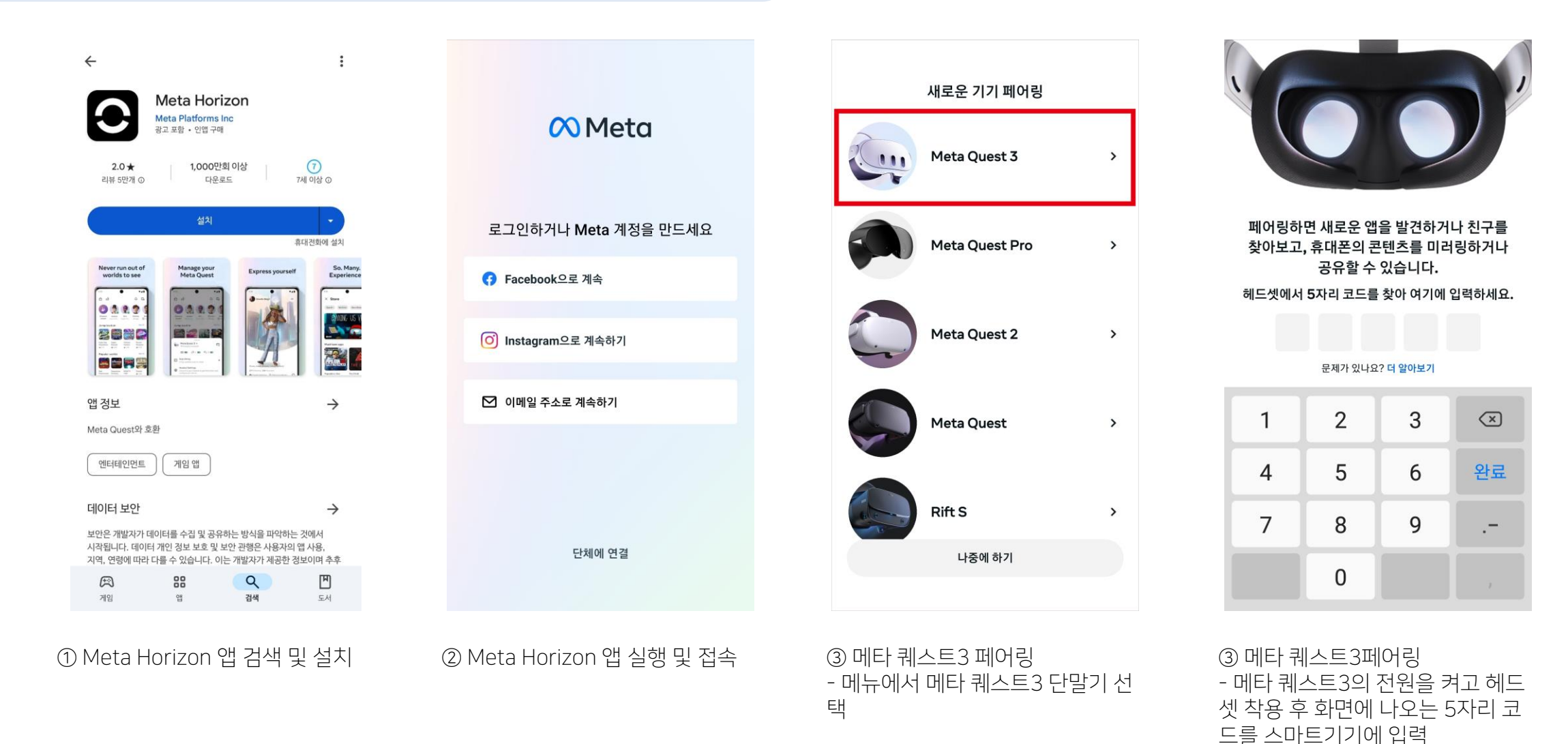

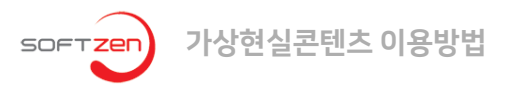

## 1. Meta Horizon 어플리케이션 설치 및 메타 퀘스트 3 페어링

## 01. 설치 전 사전준비

| <                                                                                   | 메뉴   |   |  |  |  |  |  |
|-------------------------------------------------------------------------------------|------|---|--|--|--|--|--|
| ♥ Meta<br>계정 센터<br>비밀번호, 보안, 개인정보 Meta 테크놀로지 전반에서 연결된 환경 및 계정 설정을<br>관리해보세요. 더 알아보기 |      |   |  |  |  |  |  |
| Но                                                                                  | izon |   |  |  |  |  |  |
| ☆                                                                                   | 퀘스트  | > |  |  |  |  |  |
| ₿                                                                                   | 이벤트  | > |  |  |  |  |  |
| Д                                                                                   | 저장됨  | > |  |  |  |  |  |
| 7 7                                                                                 | 관리   |   |  |  |  |  |  |
| ଇ                                                                                   | 7 7  | > |  |  |  |  |  |
| ß                                                                                   | 갤러리  | > |  |  |  |  |  |
| m                                                                                   |      |   |  |  |  |  |  |
|                                                                                     |      | Q |  |  |  |  |  |

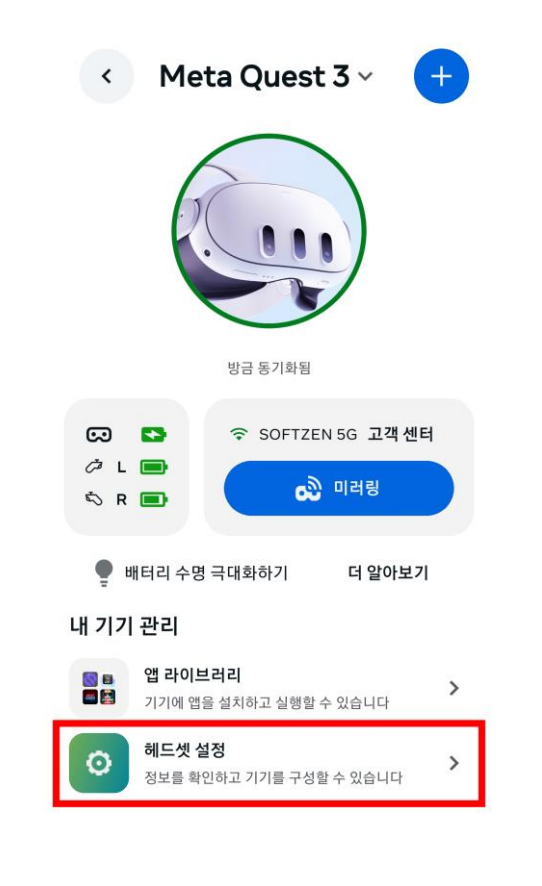

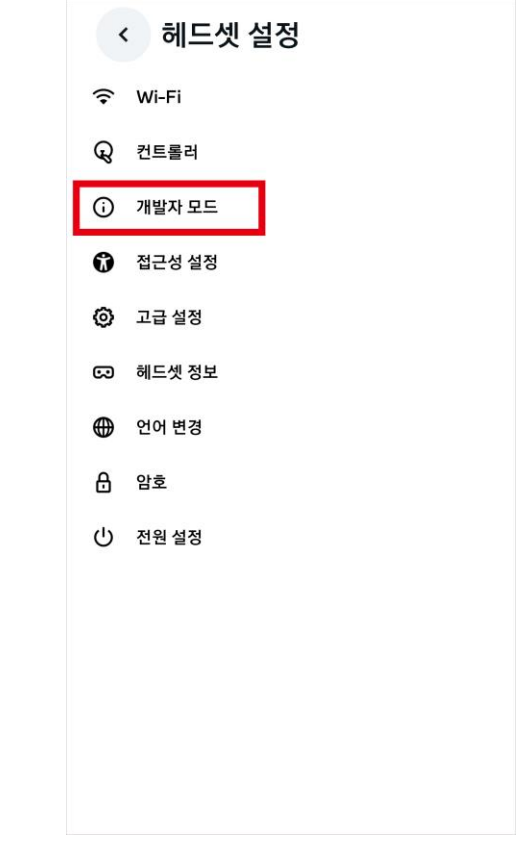

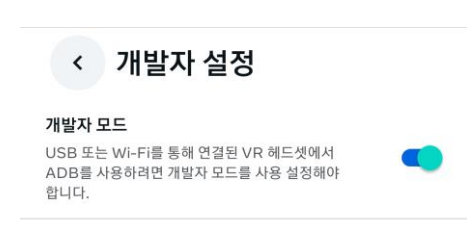

④ 메타퀘스트3 페어링 확인 - 하단 메뉴를 선택 후 기기를 터치 ④ 메타퀘스트3 페어링 확인 - 연결된 기기 확인이 되지 않을 경 우, 상단의 My Quest3를 눌러서 연 결된 기기를 직접 선택

⑤ 메타 퀘스트3의 개발자 모드 활성 화 - 헤드셋 설정에서 개발자 모드 선 택 ⑤ 메타 퀘스트3의 개발자 모드 활 성화
- 개발자 모드 활성화

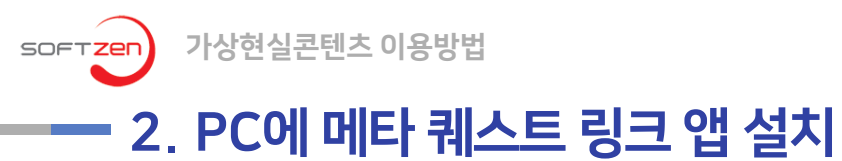

## 01. 설치 전 사전준비

• Windows 컴퓨터에 Meta Quest 링크 앱 설치는 (https://www.oculus.com/download\_app/?id=1582076955407037) 에서 다운로드 받 을 수 있습니다.

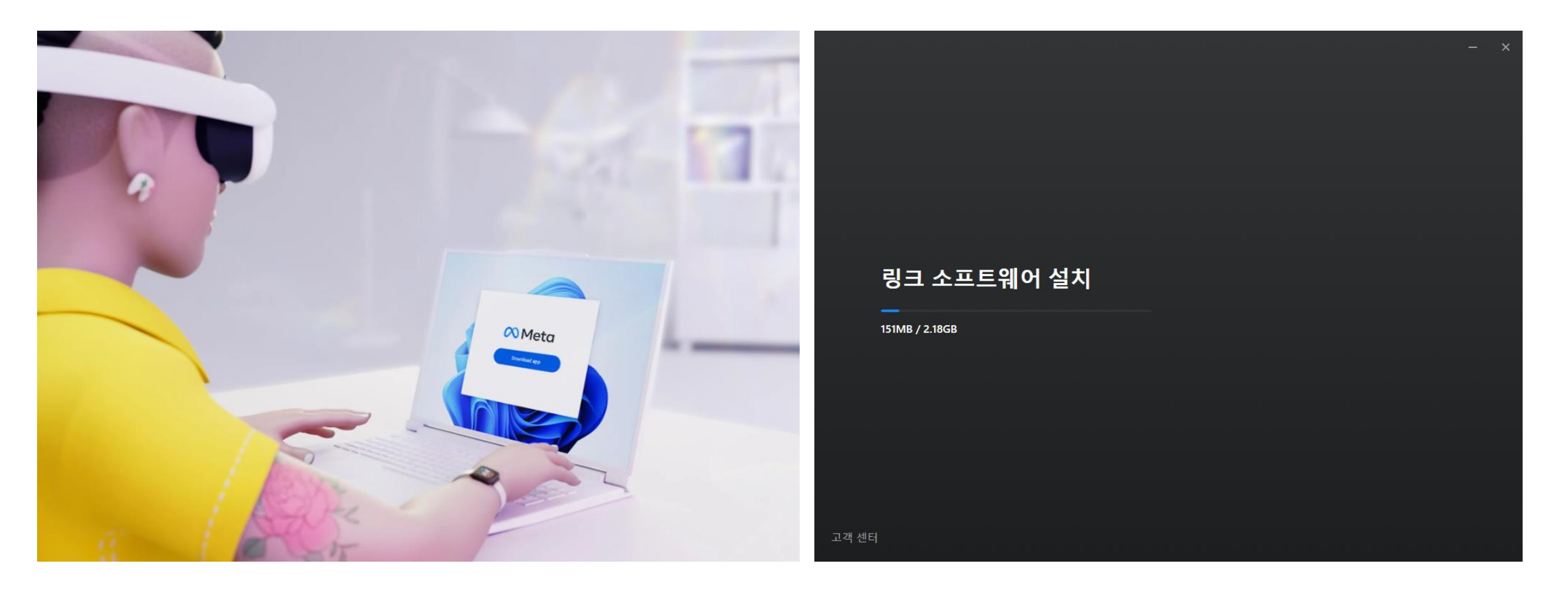

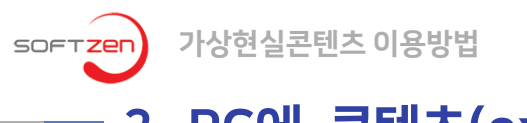

## ---- 3. PC에 콘텐츠(exe)설치

## 01. 설치 전 사전준비

- 설치파일은 소프트젠 SOLVE 홈페이지 (<u>http://solve.softzen.co.kr</u>) 에서 다운로드 받습니다.
- 이번 이용방법에서는 '버추얼 바리스타' 를 설치하는 과정으로 예시를 합니다.
- 다른 콘텐츠의 설치 방법도 동일하게 진행할 수 있습니다.

http://solve.softzen.co.kr/product.html

|                                                                                                    |                                                         | 소개                                                                                                    | 콘텐츠                                                                                                    | 이용방법                                                                                                    | 다운로드                                                                                                    | 제품 문의                                                                                                    |                                      |  |  |
|----------------------------------------------------------------------------------------------------|---------------------------------------------------------|----------------------------------------------------------------------------------------------------|----------------------------------------------------------------------------------------------------|----------------------------------------------------------------------------------------------------|----------------------------------------------------------------------------------------------------|----------------------------------------------------------------------------------------------------|--------------------------------------|--|--|
| 설치 파일 다운로드                                                                                                    |                                                         |                                                                                                    |                                                                                                    |                                                                                                    |                                                                                                    |                                                                                                    |                                      |  |  |
| <ul> <li>소프트젠 VR 교육콘텐츠 프로그램은 PC와 메타퀘스트 기기에서 모두 이용이 가능합니다.</li> <li>견적 요청에 장비 구매를 요청하시면 장비를 같이 구매하실 수 있습니다.</li> <li>메타퀘스트용 스탠드얼론 제품은 VR 기기만 보유하고 계시면 별도의 장비가 필요 없습니다.</li> </ul> |                                                         |                                                                                                    |                                                                                                    |                                                                                                    |                                                                                                    |                                                                                                    |                                      |  |  |
| 버전                                                                                                    | 최종 업데이트                                                 | 변경내역 / 공지사항                                                                                                    |                                                                                                    | PC 구동용<br>설치파일                                                                                                    | 메타퀘스트용<br>설치파일                                                                                                    | 콘텐츠<br>활용 매뉴얼                                                                                                    |                                      |  |  |
| 1.2                                                                                                    | 2025/01/31                                              | <ul> <li>메타퀘스트용 콘텐츠 서비스</li> <li>설정메뉴 수정</li> </ul>                                                                                                    |                                                                                                    | ٠                                                                                                    | ٠                                                                                                    | ٠                                                                                                    |                                      |  |  |
| 1.2                                                                                                    | 2025/01/31                                              | <ul> <li>메타퀘스트용 콘텐츠 서비스</li> <li>설정메뉴 수정</li> </ul>                                                                                                    |                                                                                                    | ٠                                                                                                    | ٠                                                                                                    | ٠                                                                                                    |                                      |  |  |
| 1.2                                                                                                    | 2025/01/31                                              | <ul> <li>메타퀘스트용 콘텐츠 서비스</li> <li>설정메뉴 제공</li> </ul>                                                                                                    |                                                                                                    | ٠                                                                                                    | ٠                                                                                                    | ٠                                                                                                    |                                      |  |  |
| 1.2                                                                                                    | 2025/01/31                                              | <ul> <li>메타퀘스트용 콘텐츠 서비스</li> <li>설정메뉴 수정</li> </ul>                                                                                                    |                                                                                                    | ٤                                                                                                    | ٠                                                                                                    | ٤                                                                                                    |                                      |  |  |
|                                                                                                    | 백은 PC와 I<br>기면 장비를<br>VR 기기민<br>비전<br>1.2<br>1.2<br>1.2 | 서         A         A | Фля         GEX INC 2 CL CE CE CE         CL CL CL CE CE CE         CL CL CL CL CL CL CL CL CL CL CL CL CL C | AM       Relia         Colspan="2">Colspan="2">Colspan="2">Colspan="2">Colspan="2">Colspan="2">Colspan="2">Colspan="2">Colspan="2">Colspan="2">Colspan="2">Colspan="2">Colspan="2"         Marcel Colspan="2"         Value Colspan="2"         Value Colspan <td col<="" td=""><td>AM       RHX       ORBUG         CLINIC CLINIC       CLINIC CLINIC       CLINIC         State       State       State       State         State       State       State       State       State         State       State       State       State       State       State         International       State       State       State       State       State         International       State       State       State       State       State         International       State       State       State       State       State         International       State       State       State       State       State         International       State       State       State       State       State         International       State       State       State       State       State       State         International       State       State       State       State       State       State       State       State         International       State       State       State       State       State       State       State       State       State       State       State       State       State       State</td><td>Arit     Peter     Olsebal     CREEC</td></td> | <td>AM       RHX       ORBUG         CLINIC CLINIC       CLINIC CLINIC       CLINIC         State       State       State       State         State       State       State       State       State         State       State       State       State       State       State         International       State       State       State       State       State         International       State       State       State       State       State         International       State       State       State       State       State         International       State       State       State       State       State         International       State       State       State       State       State         International       State       State       State       State       State       State         International       State       State       State       State       State       State       State       State         International       State       State       State       State       State       State       State       State       State       State       State       State       State       State</td> <td>Arit     Peter     Olsebal     CREEC</td> | AM       RHX       ORBUG         CLINIC CLINIC       CLINIC CLINIC       CLINIC         State       State       State       State         State       State       State       State       State         State       State       State       State       State       State         International       State       State       State       State       State         International       State       State       State       State       State         International       State       State       State       State       State         International       State       State       State       State       State         International       State       State       State       State       State         International       State       State       State       State       State       State         International       State       State       State       State       State       State       State       State         International       State       State       State       State       State       State       State       State       State       State       State       State       State       State | Arit     Peter     Olsebal     CREEC |  |  |

| ŵ    | > De       | esktop    | > 설  | 치파일 |     |           |            |                                                                        |                                          |            |
|------|------------|-----------|------|-----|-----|-----------|------------|------------------------------------------------------------------------|------------------------------------------|------------|
| Q    | Ô          |           |      |     | ∕∿  | 정렬 ~      | ≣ 보기 ~     |                                                                        |                                          |            |
| 이를   |            |           |      |     |     | 수정한 날찌    | የ          | 유형                                                                     | 크기                                       |            |
| 🚣 Vi | rtualBaris | taSetUp.e | exe  |     |     | 2025-02-2 | 1 오전 11:03 | 응용 프로그램                                                                | 421,504KB                                |            |
|      |            |           |      |     |     |           |            | Setup - 버추얼 바리스타 version 1.0.2                                         | -                                        | • X        |
|      |            |           |      |     |     |           |            | Select Additional Tasks<br>Which additional tasks should be performed? |                                          | T          |
|      |            |           |      |     |     |           |            | Select the additional tasks you would like Setup to pe                 | erform while installing 버추열 바리스타, then o | lick Next. |
|      |            |           |      |     |     |           |            | Additional shortcuts:                                                  |                                          |            |
|      |            |           |      |     |     |           |            |                                                                        |                                          |            |
|      |            |           |      |     |     |           |            |                                                                        |                                          |            |
|      |            |           |      |     |     |           |            |                                                                        |                                          |            |
|      |            |           |      |     |     |           |            |                                                                        |                                          |            |
|      |            |           |      |     |     |           |            |                                                                        | Back Next                                | Cancel     |
| • [  | 나운로        | 드 반으      | 그 안축 | 파익을 | 을 하 | 제 한니      | CF         |                                                                        |                                          |            |

- 비군도프 근근 급독파 글을 에서 급득득.
  버추얼 바리스타 (예제)의 exe 파일인지 확인 합니다.
- exe 설치파일 예제 : 버추얼 바리스타 VirtualBaristaSetUp.exe

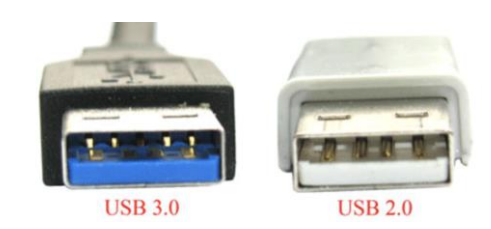

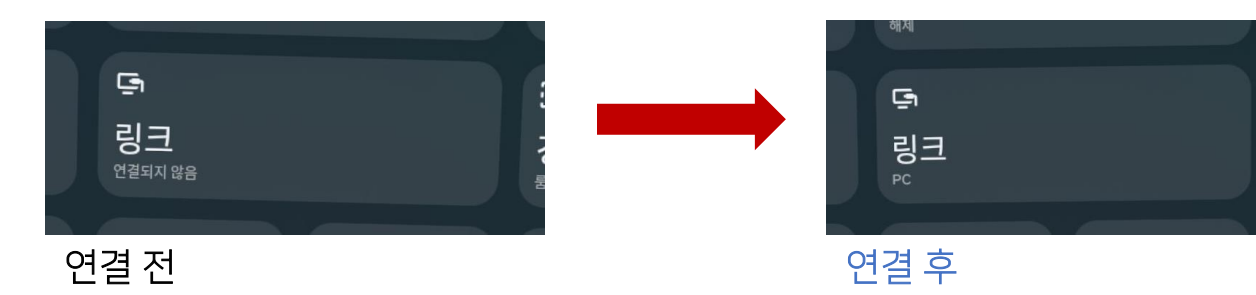

- 메타 퀘스트3 제품에 동봉되어 있는 USB 케이블을 이 용하여 메타 퀘스트3와 PC를 연결.
  - 2.0이 아닌 USB 3.0 포트에 연결
- 메타 퀘스트3의 전원을 켜고 PC와 메타 퀘스트3를 연 결
- PC의 Meta Quest Link 화면 확인 (연결 전)

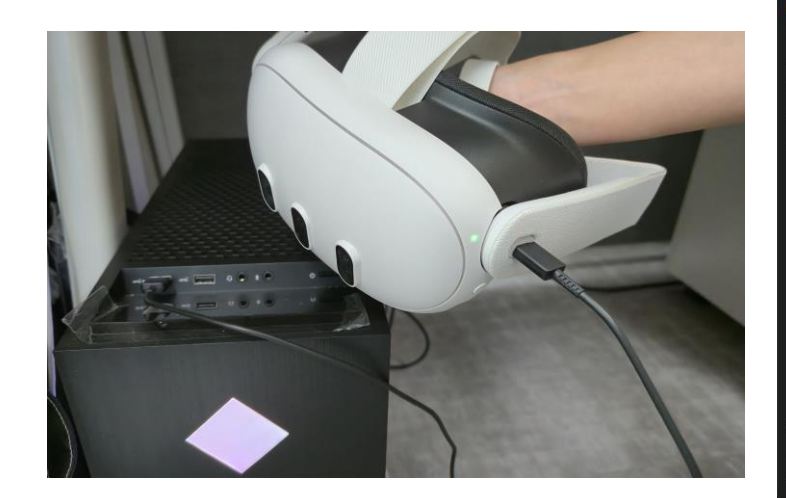

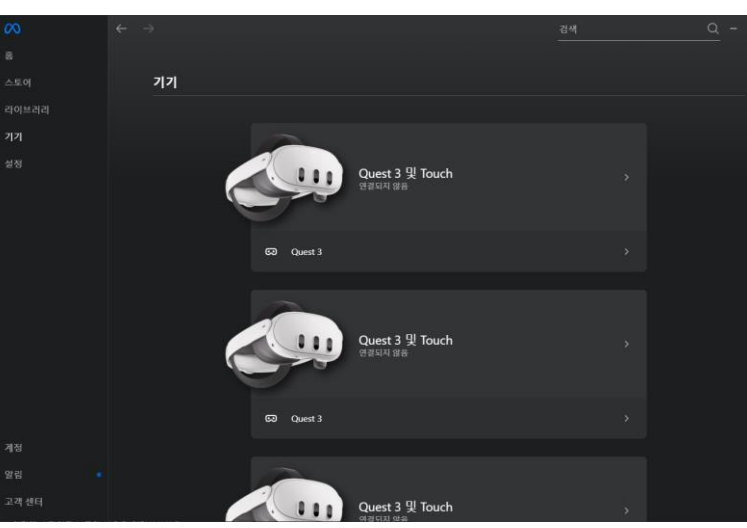

 の
 近め
 近め
 一
 一
 二
 二
 二
 二
 二
 二
 二
 二
 二
 二
 二
 二
 二
 二
 二
 二
 二
 二
 二
 二
 1
 1
 1
 1
 1
 1
 1
 1
 1
 1
 1
 1
 1
 1
 1
 1
 1
 1
 1
 1
 1
 1
 1
 1
 1
 1
 1
 1
 1
 1
 1
 1
 1
 1
 1
 1
 1
 1
 1
 1
 1
 1
 1
 1
 1
 1
 1
 1
 1
 1
 1
 1
 1
 1
 1
 1
 1
 1
 1
 1
 1
 1
 1
 1
 1
 1
 1
 1
 1
 1
 1
 1
 1
 1
 1
 1
 1
 1
 <th1</th>
 1
 1
 1

- 메타 퀘스트3와 pc 연결 후 Meta Quest Link 화면에

- 초록불로 변경되지 않았다면, 기기가 연결되지 않은 상

초록불이 켜져 있는지 확인

황으로 케이블 확인 후 재연결

• 메타 퀘스트와 pc를 연결하기 위해 usb 연결선을 준비합니다.

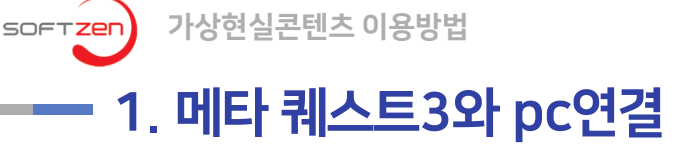

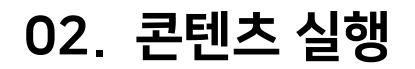

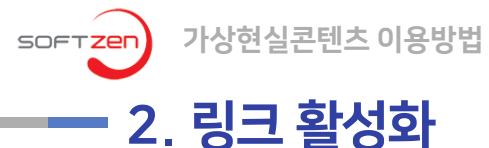

•

• Pc와 연결하기 위해 메타 퀘스트3에서 링크를 활성화 시켜줍니다.

Meta Quest를 착용하여 화면을 확인합니다.

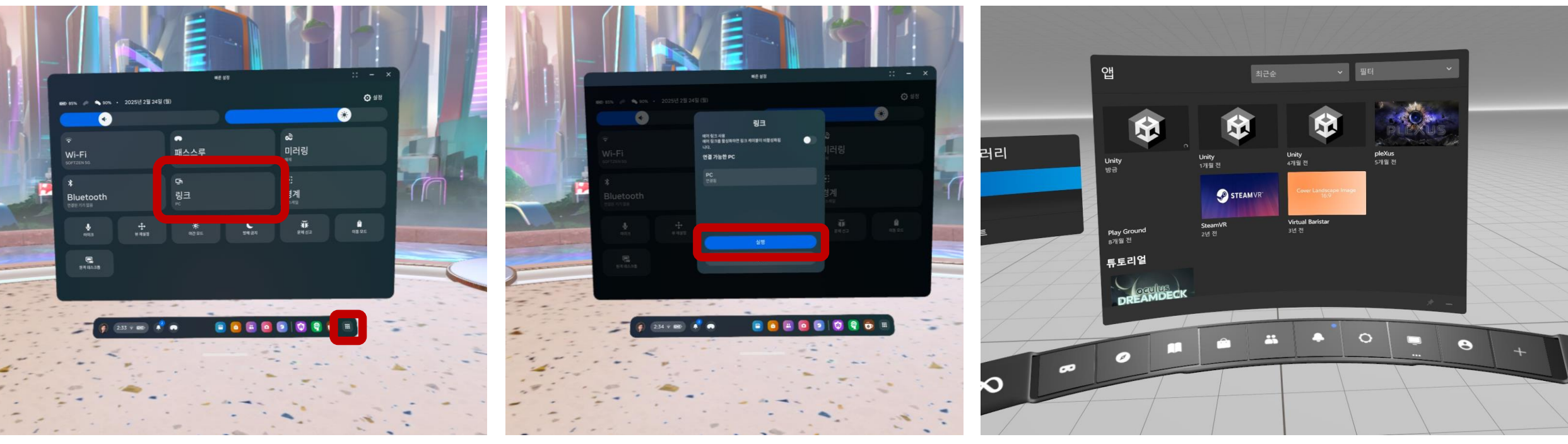

- **[링크]** 선택

- **[실행]** 선택

 하얀색 배경으로 화면 전환 되면 링크가 성공적으로 활성화 된 상태 입니다.

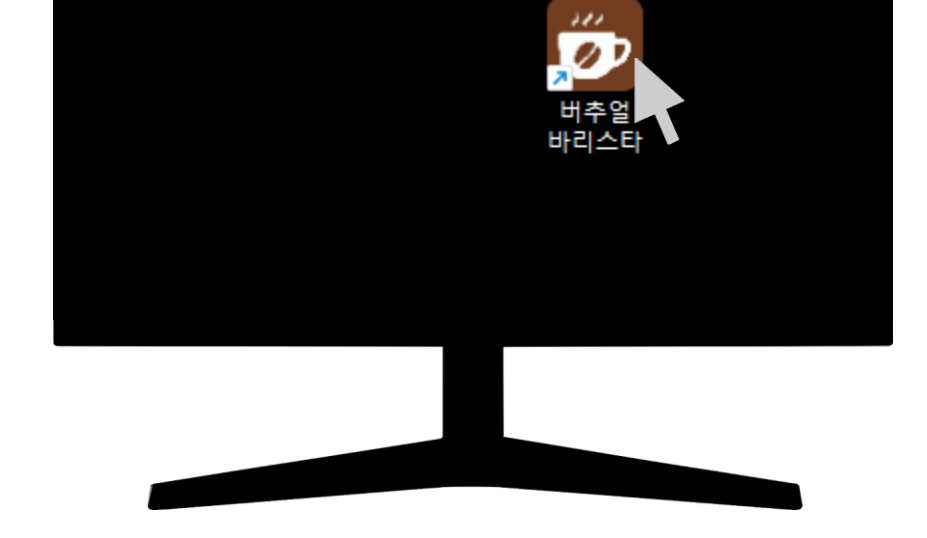

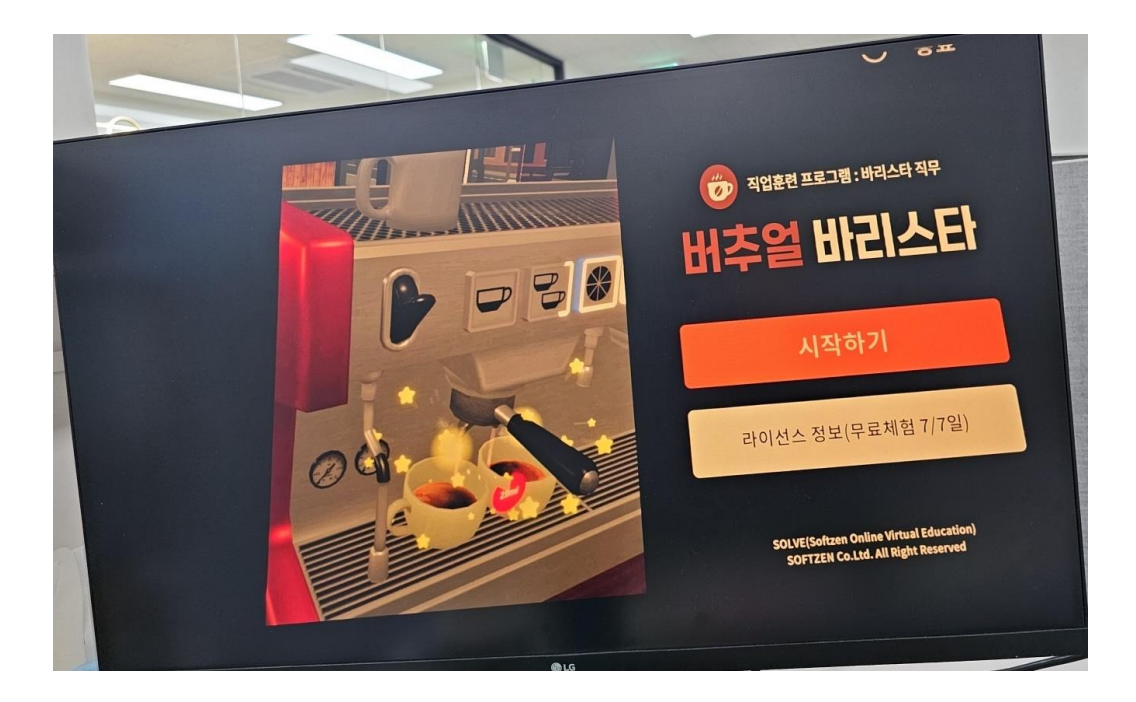

- Esc를 누르면 프로그램을 강제 종료할 수 있습니다.
- 바탕화면에 생성된 바로가기 아이콘을 클릭하여 '버추얼바리스타' 프로그램을 실행합니다.

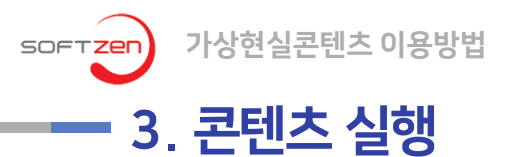

02. 콘텐츠 실행

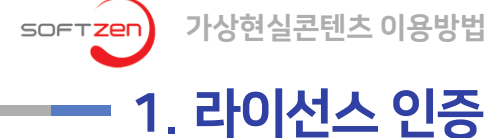

03. 콘텐츠 사용법

- 소프트젠 VR콘텐츠는 다운로드 및 설치 후 7일간의 무료 체험이 가능합니다.
- 7일간의 무료 체험기간이 종료되면 반드시 구입한 라이선스 증서의 적혀진 라이선스 번호를 입력하여 정식 사용자 등록을 완료해야 합니다.
- 개별 콘텐츠의 구매 및 라이선스 번호 관련해서는 소프트젠 영업담당 (<u>softzen@softzen.co.kr</u>)에게 문의 하십시요.

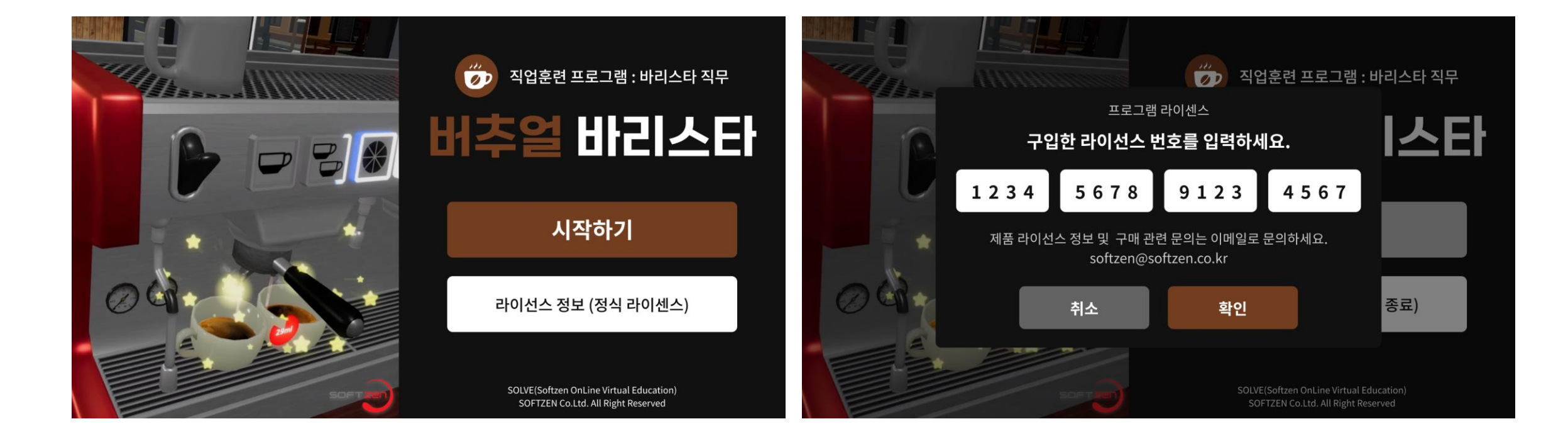

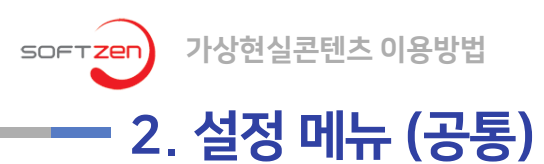

03. 콘텐츠 사용법

- 소프트젠 VR콘텐츠에서는 설정 메뉴를 통해 여러가지 기능을 제어하고 있습니다.
- '일시정지 메뉴 ' 는 콘텐츠 실행 중 사용할 수 있는 '일시정지 메뉴'를 '활성화' 혹은 '비활성화' 할 수 있습니다.
- 개별 콘텐츠의 설정 메뉴관련해서는 개별 콘텐츠의 활용 매뉴얼을 참고 하십시요,

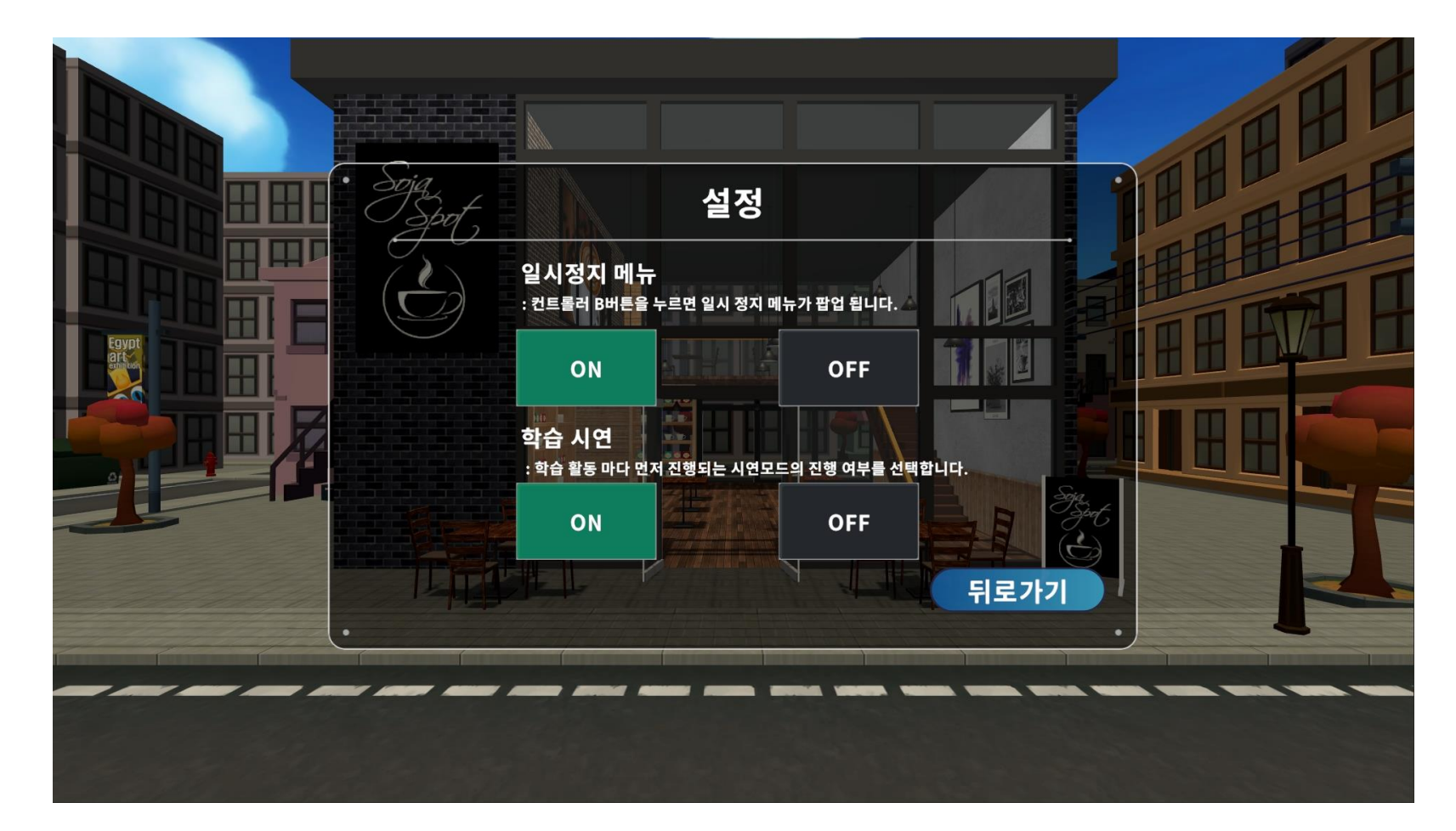

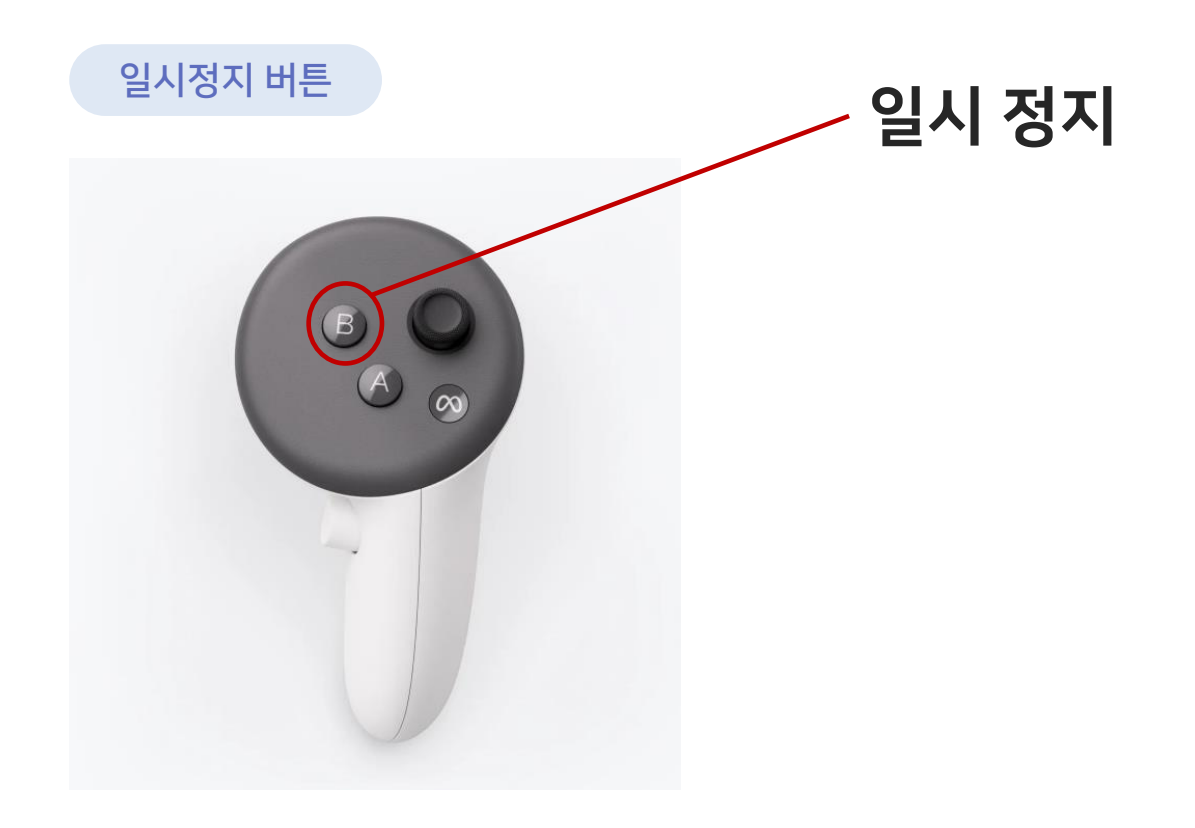

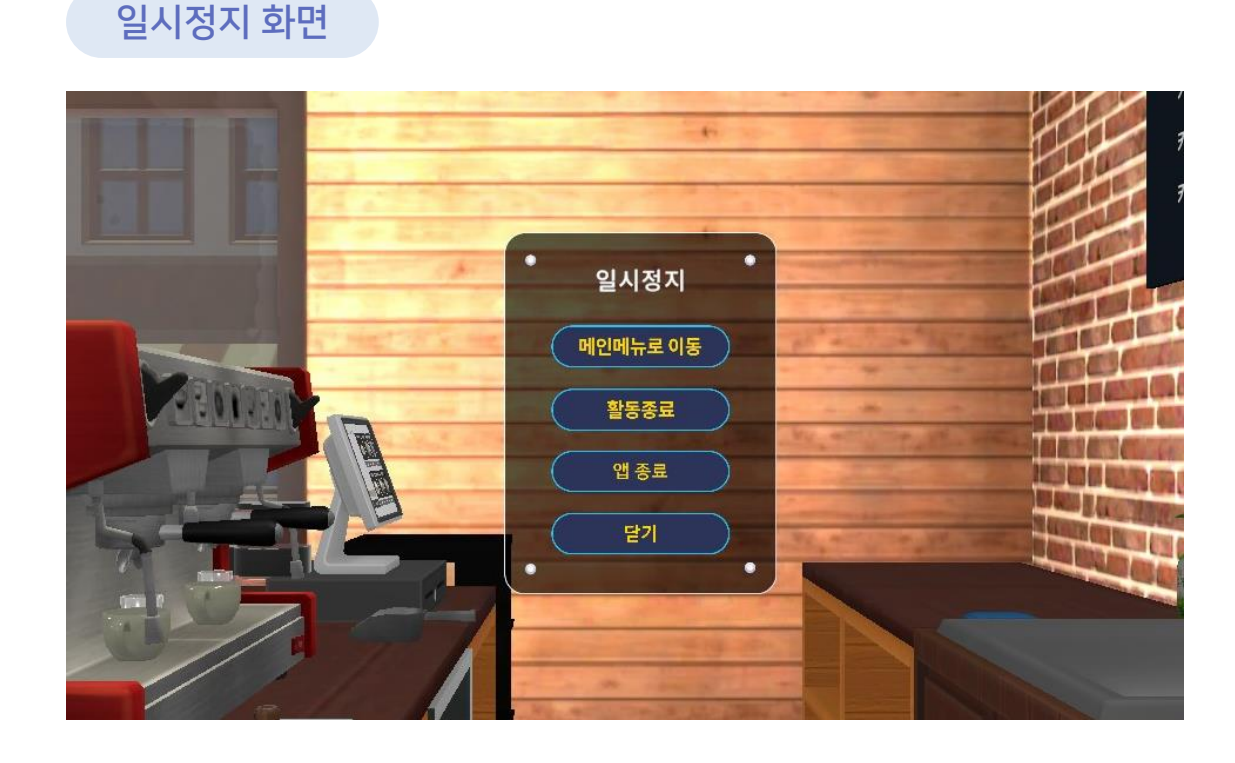

- 설정메뉴의 기본값은 'ON'이며, OFF 상태에서는 B버튼을 눌러도 일시정지 메뉴가 나오지 않습니다.
- 일시정지 메뉴는 콘텐츠 실행 중에 팝업 메뉴를 띄워 콘텐츠의 실행을 잠시 중단하고 메뉴를 선택할 수 있는 기능을 제공합니다.

- 오른쪽 컨트롤러의 B버튼을 누르면 진행상황이 멈추고 일시정지 팝업이 나타납니다. •

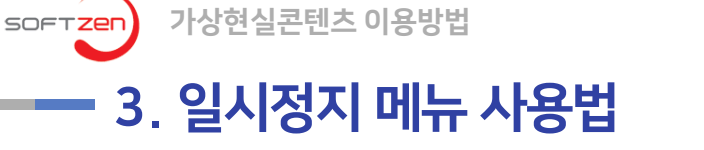

# • 미러링시에는 메타퀘스트3 기기에 접속 한 메타 계정으로 접속해야 합니다.

- 바르옷을 다이나고 만드릴 수밖 수
   버튼을 눌러 유니버셜 메뉴를 엽니다.
   카메라를 선택하고 미러링을 선택합니다.
- 헤드셋을 착용하고 컨트롤러에서

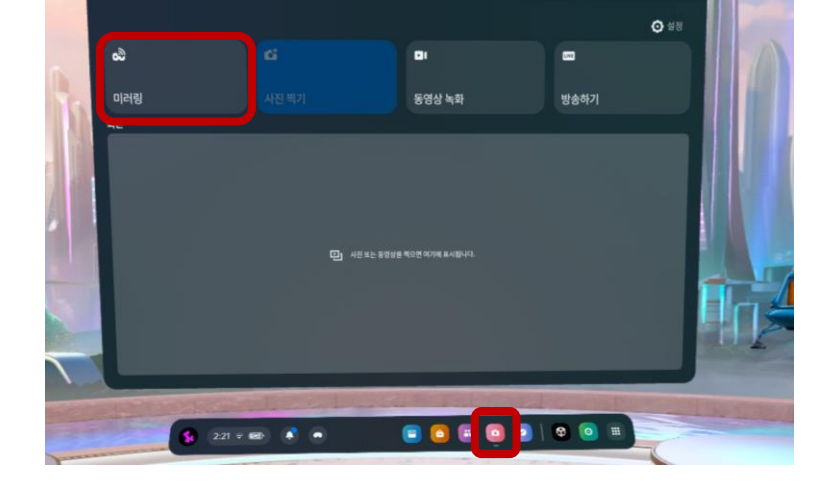

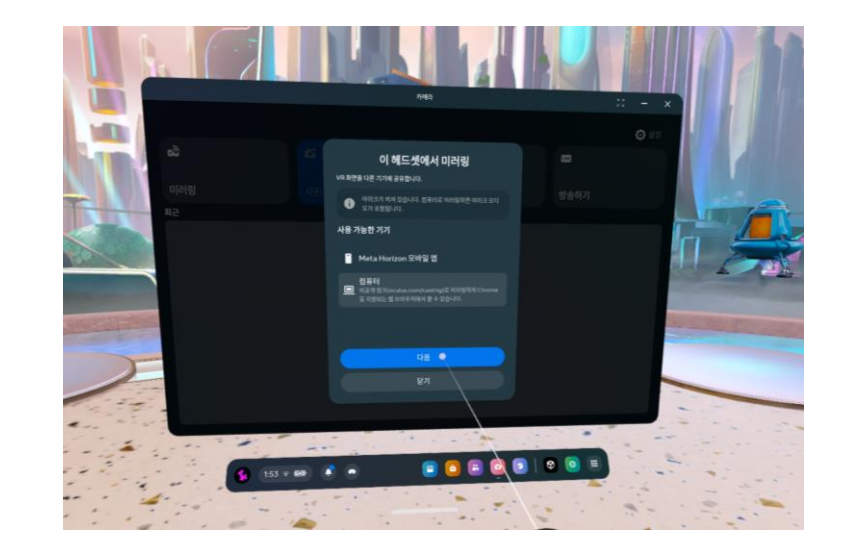

컴퓨터를 선택한 후 다음을 선택하여 연결

٠

합니다.

- PC 실행 형 VR 콘텐츠는 콘텐츠가 PC에서 실행되며, 사용자가 보는 VR화면은 PC와 연결된 모니터에 동일하게 나타납니다.
   미러링을 위해서 별도의 작업은 필요없으며, PC와 HDMI (혹은 DP)로 연결된 TV나 모니터만 준비하면 됩니다.
- ✓ 01. PC 화면 미러링 (기본)

VR 경험

헤드셋에서 이 비공개 링크에 미러링하세요

● 비튼을 눌러 유니버셜 메뉴를 엽

· 카메라로 이동합니다

● 컴퓨터를 선택합니다 ● 컴퓨터를 선택합니다

앱 및 게임

가상현실콘텐츠 이용방법

SOFTZEN

∧ Meta Quest

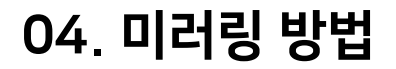

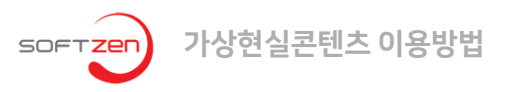

•

## - 02. 모바일 기기 (태블릿)을 이용한 미러링

### 퀘스트 3와 태블릿이 같은 Wi-Fi 네트워크에 연결되어 있어야 합니다.

• Meta Horizon 앱에서 메뉴 - 기기 - 미러링을 선택합니다.

유의사항 - 미러링 품질은 와이파이 환경에 따라 달라질 수 있습니다. - 딜레이(지연) 있을 수 있습니다.

- 태블릿에서 녹화나 캡처도 가능합니다.

| X Meta Quest 3 -                                                         | <b>Ра 57148</b> | × 41 %      | 9:49 2월 18일 화요일 🗷 📥 G • | HS U | ~ * |
|--------------------------------------------------------------------------|-----------------|-------------|-------------------------|------|-----|
| 🗔 🗈 🗢 SOFTZEN 5G                                                         |                 | 고객 센터       |                         | A    |     |
| 0 L                                                                      | 📿 미러링           |             |                         |      |     |
| 배티리 수명 극대화하기                                                             |                 | 더 알아보기      |                         |      |     |
| 내 기기 관리                                                                  |                 |             |                         |      |     |
| <ul> <li>앱 라이브러리</li> <li>왕 줄</li> <li>기기에 앱을 설치하고 실행할 수 있습니다</li> </ul> |                 | <b>&gt;</b> |                         |      |     |
| <b>히드셋 설정</b><br>정보를 확인하고 기기를 구성할 수 있습니다                                 |                 | >           |                         |      |     |

## 04. 미러링 방법

# FAQ I Q1. 메타 퀘스트 3에 로그인 된 계정을 모르겠습니다.

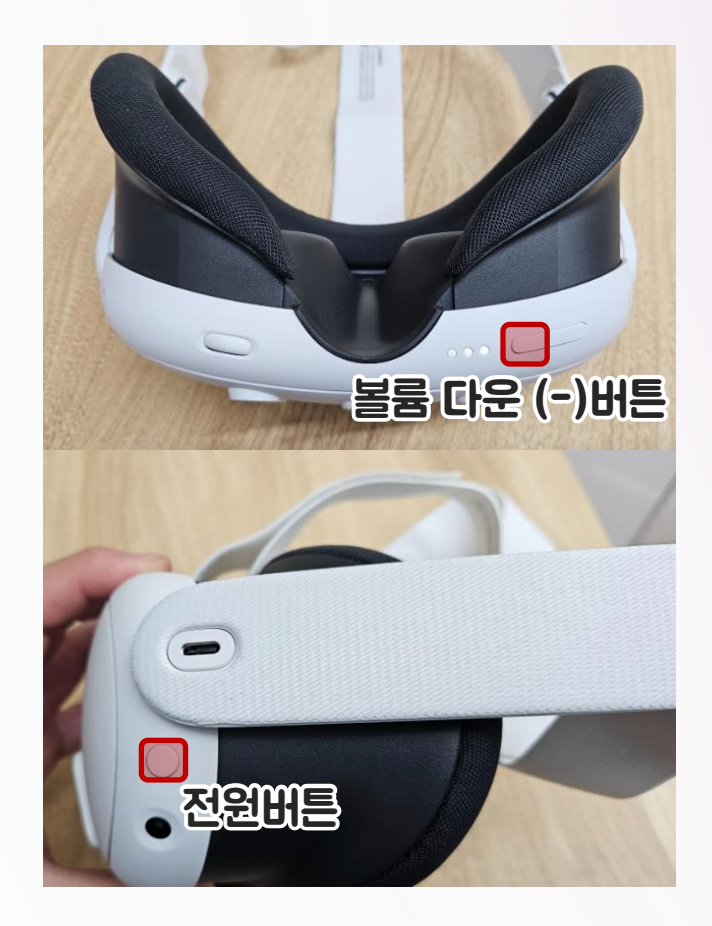

### USB Update Mode

Press volume buttons to move selection Power button to select

Boot device Device info Factory reset Sideload update Power off

## 1 퀘스트 전원을 끕니다. 2 전원버튼과 볼륨 다운 (-)버튼을 동시에 3초 간 눌러줍니다. 볼륨버튼으로 Factory reset이동 후, 전원버튼 을 누릅니다.

### Are you sure?

Factory reset erases all data and cannot be reversed!

Yes, erase and factory reset No, go back

③ 볼륨 버튼을 이용해 Yes, erase and factory reset 으로 이동 후, 전원 버튼을 누릅 니다.

# FAQ I Q2. 링크가 보이지 않습니다

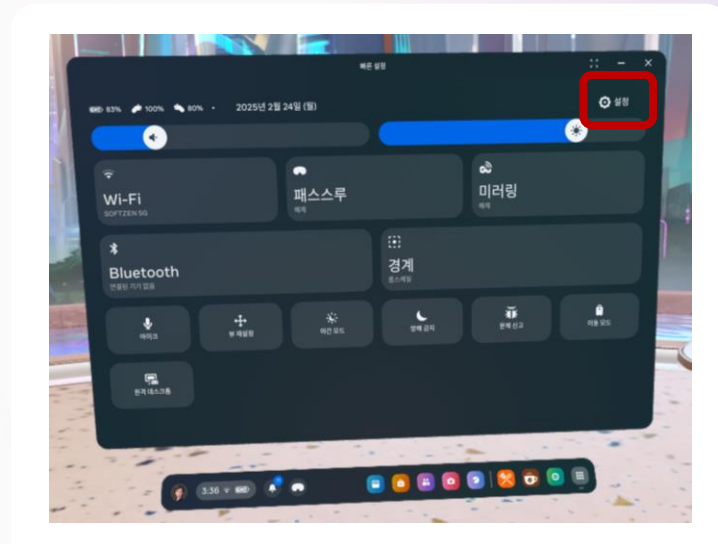

① Meta Quest Link가 비활성화 된 상태.
 ② 설정에 들어갑니다.

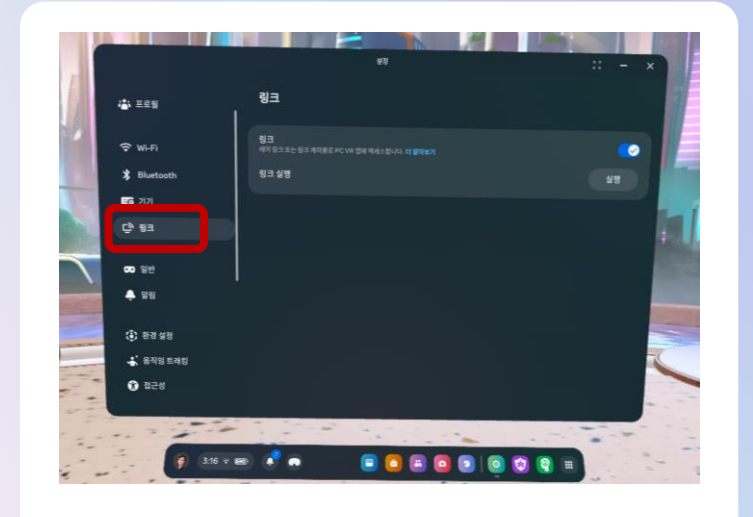

#### ③ 링크로 들어가서 활성화 시켜줍니다.

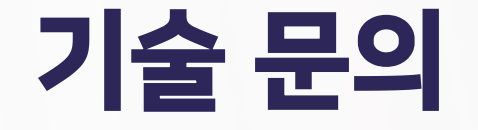

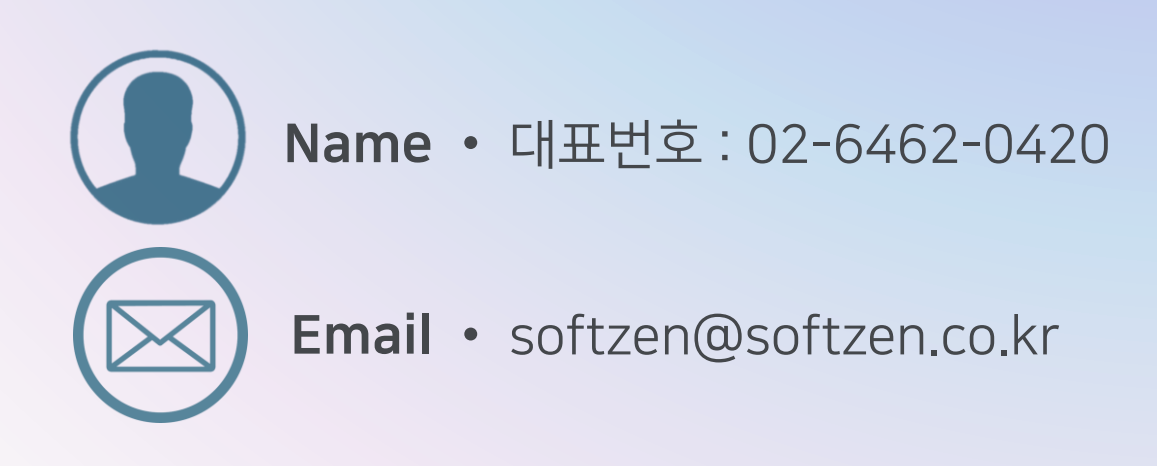